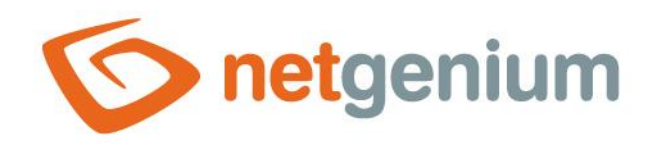

# ActionButtons Control in the edit form

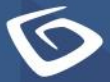

netgenium.com

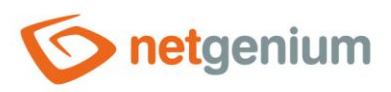

#### Control/ ActionButtons

## Content

| Bas  | sic information                                                                                      | 3                                                                                                    |
|------|----------------------------------------------------------------------------------------------------|----------------------------------------------------------------------------------------------------|
| l.1  | Description of the control                                                                           | 3                                                                                                    |
| List | t of tabs in the control settings dialog                                                             | 1                                                                                                    |
| 2.1  | "General" tab                                                                                        | 5                                                                                                    |
| 2.1. | .1 Options                                                                                           | 5                                                                                                    |
| 2.1. | .2 OnAfterOpen                                                                                       | 5                                                                                                    |
| 2.2  | "Save" tab                                                                                           | 7                                                                                                    |
| 2.2. | .1 JavaScript                                                                                        | 7                                                                                                    |
| 2.2. | .2 OnBeforeSave                                                                                      | 7                                                                                                    |
| 2.2. | .3 OnAfterSave                                                                                       | 7                                                                                                    |
| 2.2. | .4 OnBeforeOpen                                                                                      | 7                                                                                                    |
| 2.3  | "Delete" tab                                                                                         | 8                                                                                                    |
| 2.3. | .1 JavaScript                                                                                        | 3                                                                                                    |
| 2.3. | .2 Options                                                                                           | 3                                                                                                    |
| 2.3. | .3 OnBeforeDelete                                                                                    | 3                                                                                                    |
| 2.3. | .4 OnAfterDelete                                                                                     | 3                                                                                                    |
| 2.4  | "Back" tab                                                                                           | Э                                                                                                    |
| 2.4. | .1 JavaScript                                                                                        | Э                                                                                                    |
| Exa  | amples10                                                                                             | )                                                                                                    |
| 8.1  | Javascript functions                                                                                 | D                                                                                                    |
|      | Ba<br>Li1<br>Lis<br>2.1<br>2.1<br>2.2<br>2.2<br>2.2<br>2.2<br>2.2<br>2.2<br>2.2<br>2.3<br>2.3<br>2.3 | Basic information Image: Stription of the control   List of tabs in the control settings dialog 4   List of tabs in the control settings dialog 4   2.1 "General" tab 9   2.1.1 Options 9   2.1.2 OnAfterOpen 6   2.2 "Save" tab 1   2.2.1 JavaScript 1   2.2.2 OnBeforeSave 1   2.2.3 OnAfterSave 1   2.2.4 OnBeforeOpen 1   2.3.1 JavaScript 1   2.3.2 Options 1   2.3.3 OnBeforeOpen 1   2.3.4 OnAfterDelete 1   2.3.4 OnAfterDelete 1   2.3.4 InavaScript 1   2.3.4 InavaScript 1   2.3.4 InavaScript 1   2.3.4 InavaScript 1   2.3.4 InavaScript 1 |

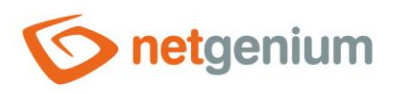

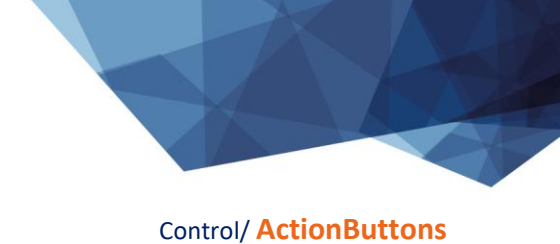

## **1** Basic information

1.1 Description of the control

#### Book

| General | Other |      |          |        |      |  |
|---------|-------|------|----------|--------|------|--|
|         |       | Book | Record 1 |        |      |  |
|         |       |      | Save     | Delete | Back |  |

Each edit form automatically contains an "ActionButtons" control, which consists of three basic buttons needed to work with the form – "Save", "Delete" and "Back".

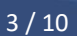

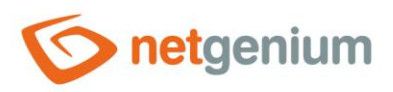

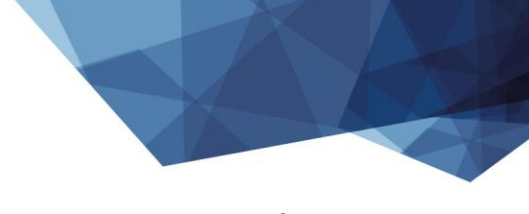

Control/ ActionButtons

## 2 List of tabs in the control settings dialog

| General | Setting general properties |
|---------|----------------------------|
| Save    | Save button settings       |
| Delete  | "Delete" button settings   |
| Back    | "Back" button settings     |

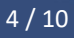

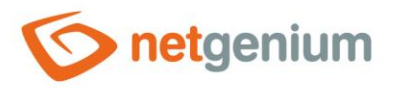

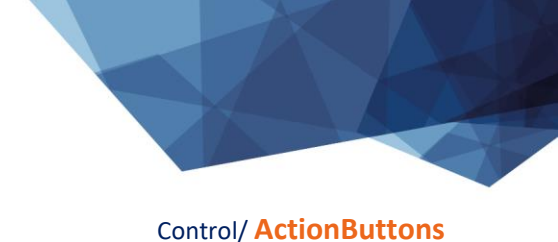

Save

#### 2.1 "General" tab

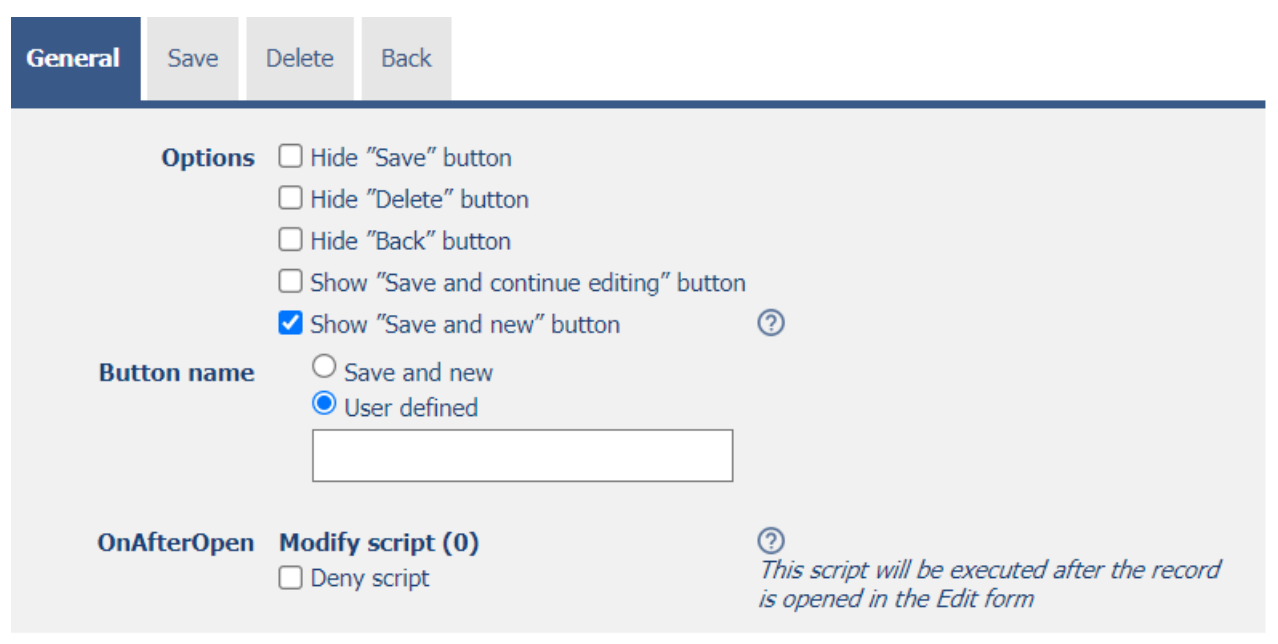

#### 2.1.1 Options

- Hide "Save" button
  - Checking this box determines whether the "Save" button should be hidden in the edit form.
- Hide "Delete" button
  - Checking this box determines whether the "Delete" button should be hidden in the edit form.
- Hide "Back" button
  - Checking this box determines whether the "Back" button should be hidden in the edit form.
- Show "Save and continue editing" button
  - Checking this box determines whether the "Save and continue editing" button should be displayed in the edit form.
- Show "Save and new" button
  - Checking this box determines whether the "Save and New" button should be displayed in the edit form.
  - $\circ$  ~ The button text can be set to custom.

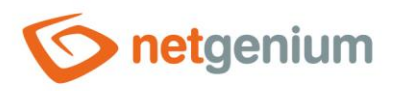

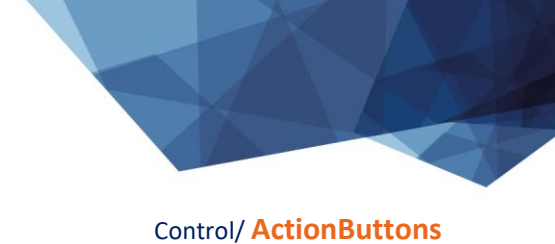

#### 2.1.2 OnAfterOpen

• A script that is executed when the record is opened in an edit form.

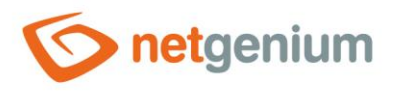

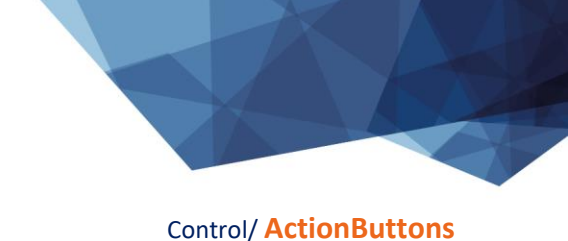

#### 2.2 "Save" tab

| General Save [     | Delete Back       |     |      |
|--------------------|-------------------|-----|------|
| JavaScript         |                   | ♥ ⑦ |      |
| OnBeforeSave       | Modify script (0) | 0   |      |
| <b>OnAfterSave</b> | Modify script (0) | 0   |      |
| OnBeforeOpen       | Modify script (0) | 0   |      |
|                    |                   |     | Save |

#### 2.2.1 JavaScript

- The name of the function without a semicolon at the end, which starts when the "Save" button is pressed.
- If the return value of the function is "true", the server script "OnBeforeSave" is executed.
- If the return value of the function is "false", the server script "OnBeforeSave" will not be executed and the record will not be saved.

#### 2.2.2 OnBeforeSave

• A script that is executed before the record is saved to the database.

#### 2.2.3 OnAfterSave

• A script that is executed after the record is saved to the database.

#### 2.2.4 OnBeforeOpen

- A script that is executed before a new record is opened in the edit form.
- The "OnBeforeOpen" script is executed after pressing the "Save and new" button in the edit form.

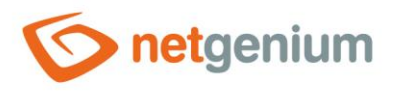

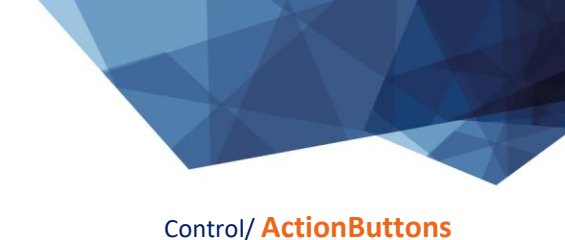

#### 2.3 "Delete" tab

| General Save I | Delete Back                                                     |      |
|----------------|-----------------------------------------------------------------|------|
| JavaScript     | ~                                                               | 0    |
| Options        | Always allow deleting to the owner<br>or co-owner of the record | 0    |
| OnBeforeDelete | Modify script (0)                                               | 0    |
| OnAfterDelete  | Modify script (0)                                               | 0    |
|                |                                                                 | Save |

#### 2.3.1 JavaScript

- The name of the function without a semicolon at the end, which starts when the "Delete" button is pressed.
- If the return value of the function is "true", the server script "OnBeforeDelete" is executed.
- If the return value of the function is "false", the server script "OnBeforeDelete" will not be executed and the record will not be deleted.

#### 2.3.2 Options

- Always allow deleting to the owner or co-owner of the record
  - Checking this box determines whether the record owner or co-owner should be allowed to delete the record, regardless of the existence of other controls on the form to which the record owner or co-owner does not have the right.

#### 2.3.3 OnBeforeDelete

• A script that is executed before deleting a record from the database.

#### 2.3.4 OnAfterDelete

• A script that is executed after deleting a record from the database.

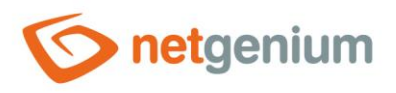

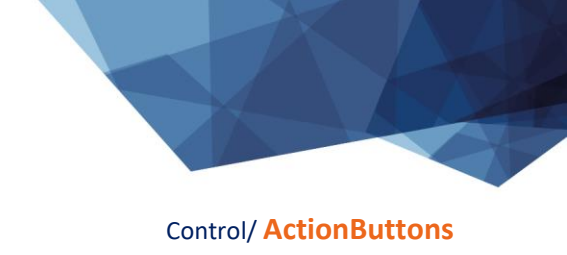

#### 2.4 "Back" tab

| General        | Save | Delete | Back |  |      |
|----------------|------|--------|------|--|------|
| JavaScript 🗸 🤊 |      |        |      |  |      |
|                |      |        |      |  | Save |

#### 2.4.1 JavaScript

- The name of the function without a semicolon at the end, which starts when the "Back" button is pressed.
- If the return value of the function is "true", the user is redirected back to the place from which the edit form with the currently open record was called.
- If the return value of the function is "false", the user will not be redirected back.

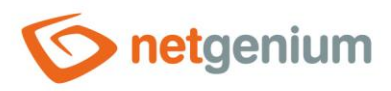

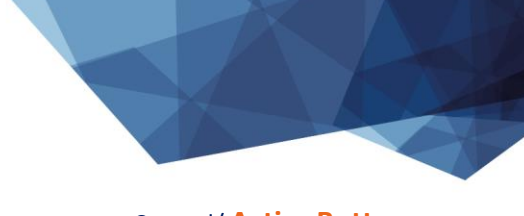

Control/ ActionButtons

## 3 Examples

### 3.1 Javascript functions

- attachEvent2(window, 'load', function() { var o = el('btSave'); if (o != null) o.style.display = 'none'; });
- attachEvent2(window, 'load', function() { var o = el('btDelete'); if (o != null) o.style.display = 'none'; });
- attachEvent2(window, 'load', function() { var o = el('btBack'); if (o != null) o.style.display = 'none'; });